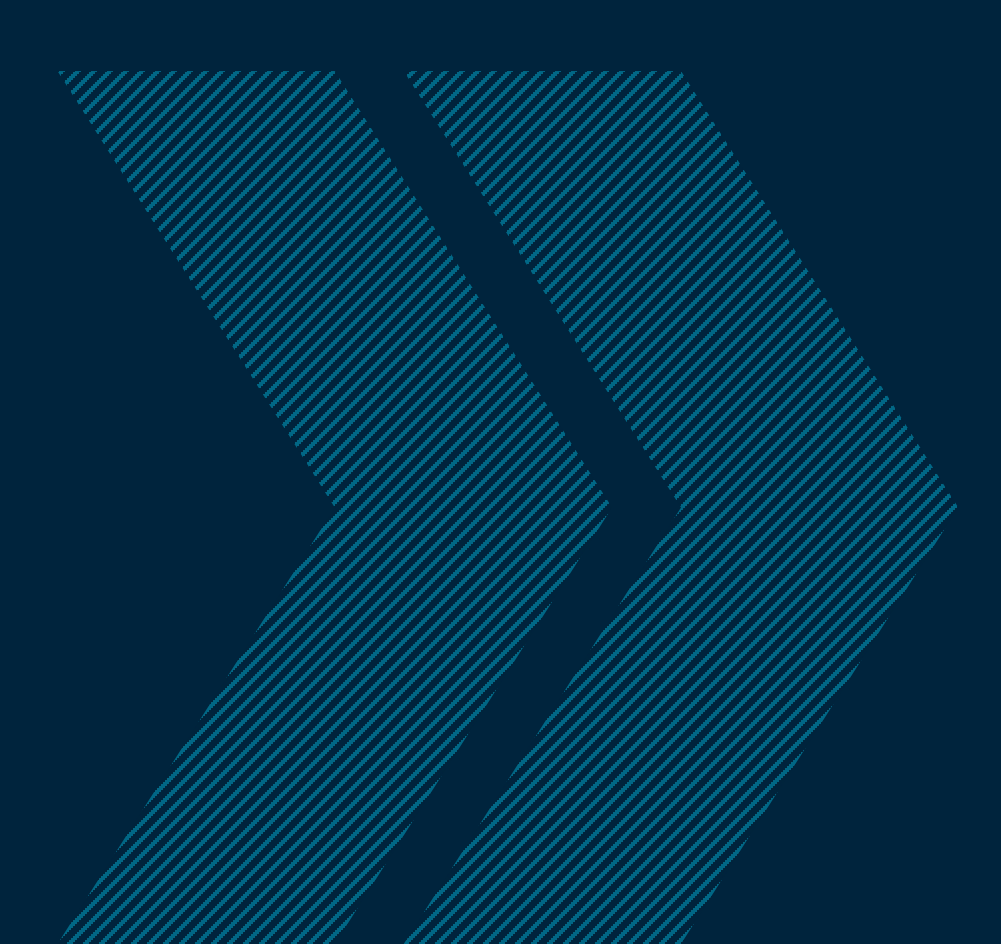

# PIN Plan Member Portal Site Navigation

Login

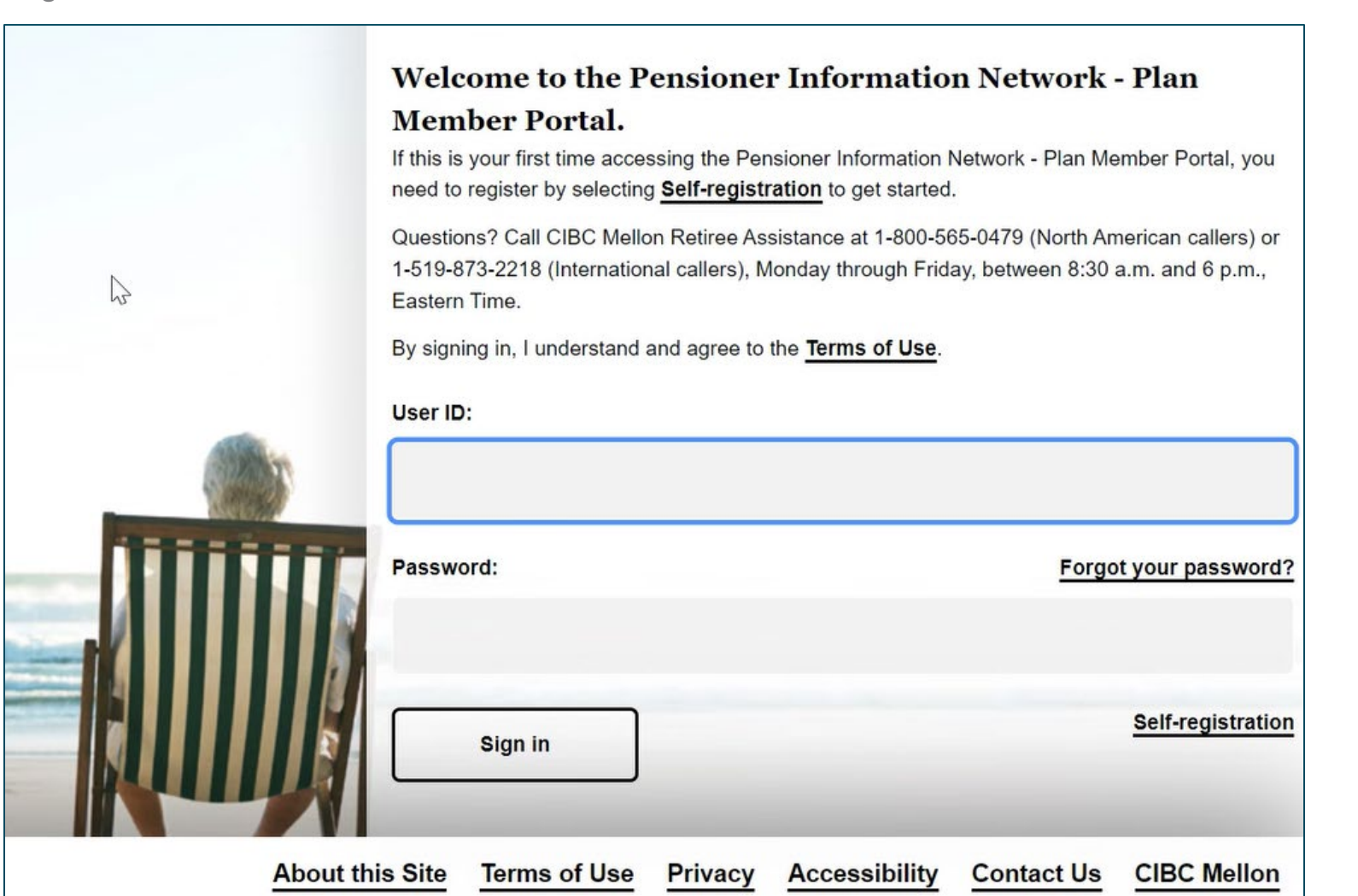

- Secure Site Login
- Retiree Assistance information
- Links to
  - Terms of Use
  - Site information
  - Privacy
  - Accessibility
  - Contact Us
  - CIBC Mellon corporate website

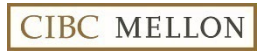

Home Page

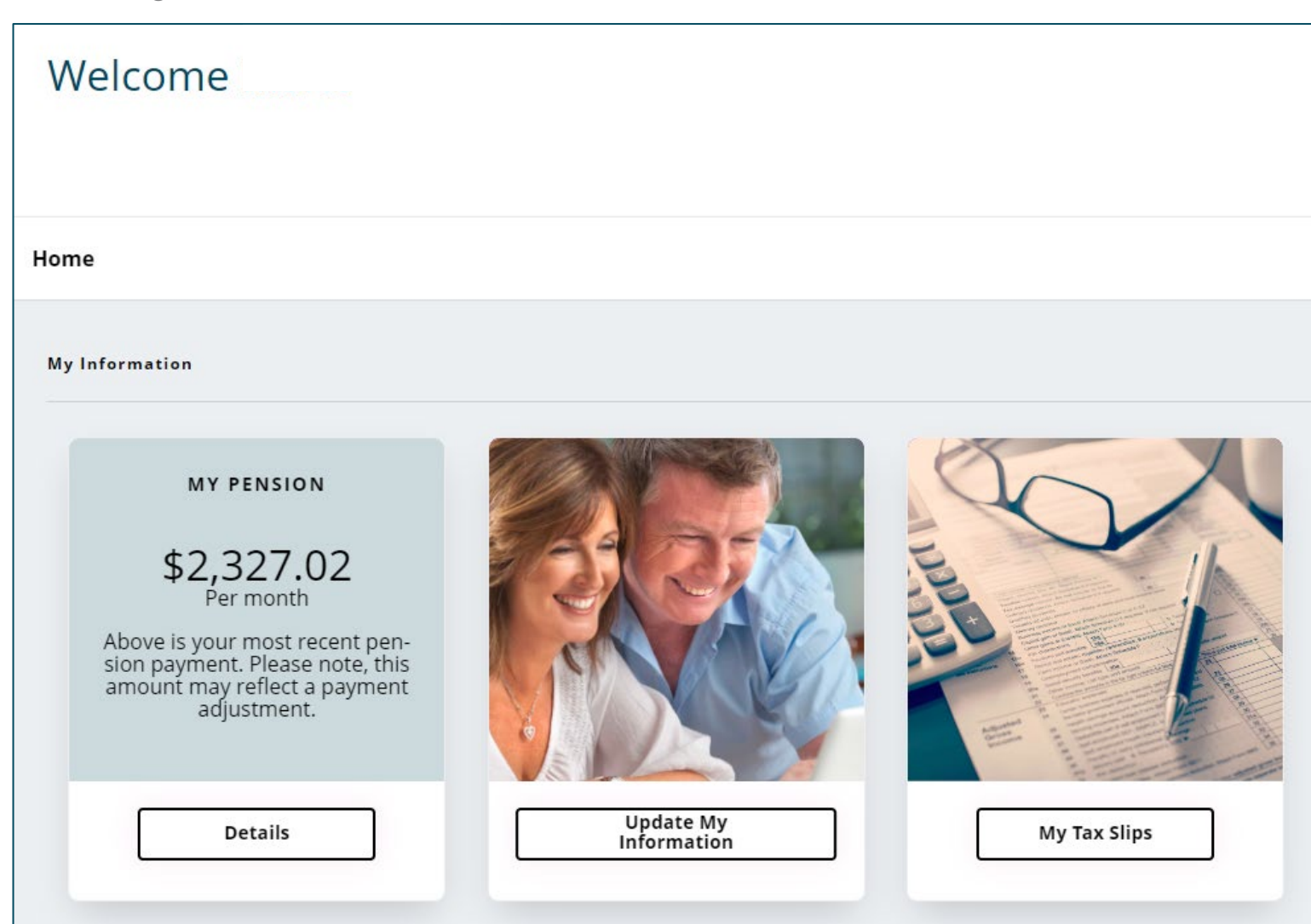

- Access to three widgets
  - Payment Details
  - Update My Information
  - My Tax Slips

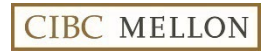

Payment Information

| Pension Profile              |                                   |                                    |                       |                        |                  |
|------------------------------|-----------------------------------|------------------------------------|-----------------------|------------------------|------------------|
| Personal information Payr    | ment information                  |                                    |                       |                        |                  |
|                              |                                   |                                    |                       | P                      | rintable version |
| Banking information          | Payment history                   |                                    |                       |                        |                  |
| Deductions (Taxes and Other) | This is a list of pension amounts | s that have been paid. Click the p | payment date for deta | ils about a specific p | ayment.          |
| Payment history              | 2023                              |                                    |                       |                        | ^                |
|                              | Date                              | Gross payment                      | Deductions            | Net payment            | Status           |
|                              | <u>October 1, 2023</u>            | \$5,000.00                         | \$982.32              | \$4,017.68             | Issued           |
|                              | September 1, 2023                 | \$5,000.00                         | \$882.32              | \$4,117.68             | Issued           |
|                              | August 1, 2023                    | \$5,000.00                         | \$882.32              | \$4,117.68             | Issued           |
|                              | July 1, 2023                      | \$5,000.00                         | \$882.32              | \$4,117.68             | Issued           |
|                              | June 1, 2023                      | \$5,000.00                         | \$882.32              | \$4,117.68             | Issued           |

- High-level overview of recent payments
- Ability to expand and collapse by year

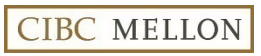

#### **Payment Details**

| ctober 1, 2023                                                                 |            |                   | Printable version |
|--------------------------------------------------------------------------------|------------|-------------------|-------------------|
| Allowances                                                                     |            | Deductions        |                   |
| Gross payment                                                                  |            | Withholdings      |                   |
| BASE PEN                                                                       | \$5,000.00 | Federal Tax - T4A | \$100.00          |
| Total                                                                          | \$5,000.00 | Federal tax       | \$882.32          |
|                                                                                |            | Total             | \$982.32          |
|                                                                                |            |                   |                   |
| Net payment<br>(Gross payment - Deductions)                                    |            |                   | \$4,017.68        |
| Net payment<br>(Gross payment - Deductions)<br>yment method By direct deposit  |            |                   | \$4,017.68        |
| Net payment<br>(Gross payment - Deductions)<br>byment method By direct deposit |            |                   | \$4,017.68        |

- View payment details
  - Banking
  - Pay Sources and taxable benefits (as applicable)
  - Deductions

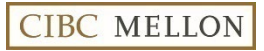

Update My Information – Contact Information

| Update my conte<br>Please validate or comple<br>Residential address ①<br>Address line 1 | act information<br>ate the following information.<br>Mailing address ①                                                                                                    |                                                                                                    |                                                                      |
|-----------------------------------------------------------------------------------------|----------------------------------------------------------------------------------------------------|----------------------------------------------------------------------------------------------------|----------------------------------------------------------------------|
| Please validate or comple<br>Residential address ()<br>Address line 1                   | ete the following information. Mailing address ①                                                                                                    |                                                                                                    |                                                                      |
| Residential address ①                                                                   | Mailing address 🗊                                                                                                    |                                                                                                    |                                                                      |
| Address line 1                                                                          |                                                                                                    |                                                                                                    |                                                                      |
| 2 York st                                                                               |                                                                                                    |                                                                                                    |                                                                      |
| E.g., 123 – 45 First St. SE<br>Address line 2                                           |                                                                                                    |                                                                                                    |                                                                      |
| E.g., PO Box 12345 or RR 1 Str<br>Address line 3                                        | 1. Main                                                                                                    |                                                                                                    |                                                                      |
| City                                                                                    | ]                                                                                                    |                                                                                                    |                                                                      |
| Calgary Postal code / zip code                                                          |                                                                                                    |                                                                                                    |                                                                      |
|                                                                                         | 2 York st<br>E.g., 123 – 45 First St. SE<br>Address line 2<br>E.g., PO Box 12345 or RR 1 Str<br>Address line 3<br>City<br>Calgary<br>Postal code / zip code<br>T2M 2R5<br>E.g., For Canada AtA 1A1 or for | 2 York st<br>E.g., 123 – 45 First St. SE<br>Address line 2<br>E.g., PO Box 12345 or RR 1 Stn. Main<br>Address line 3<br>City<br>Calgary<br>Postal code / zip code<br>T2M 2R5<br>E.g., For Canada ATA 1A1 or for the U.S. 123456789 | 2 York st         E.g., 123 - 45 First St. SE         Address line 2 |

Update Residential or Mailing address

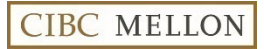

Update My Information – Banking Information

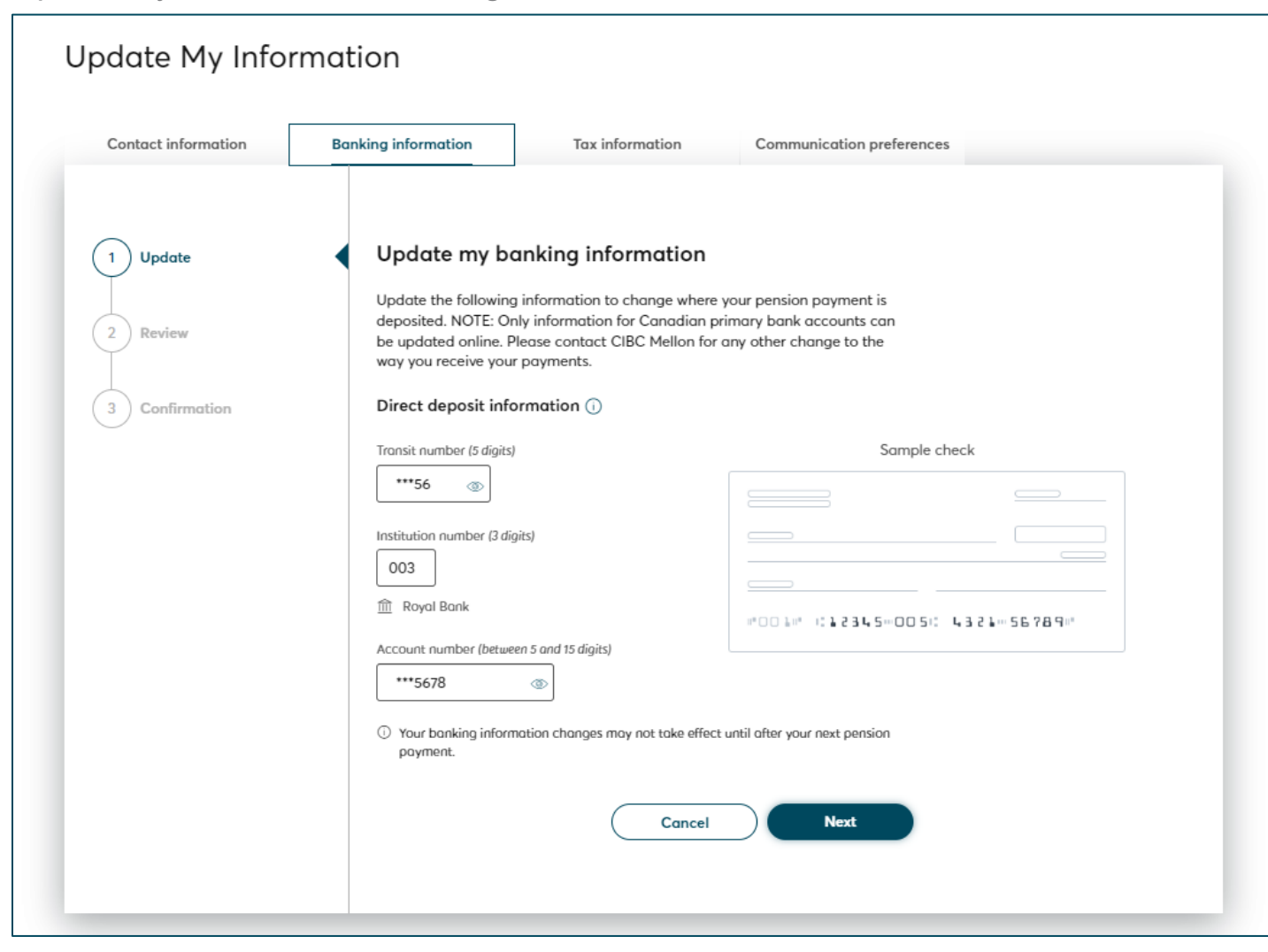

• Easily update direct deposit information

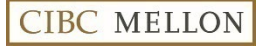

Update My Information – Tax Information

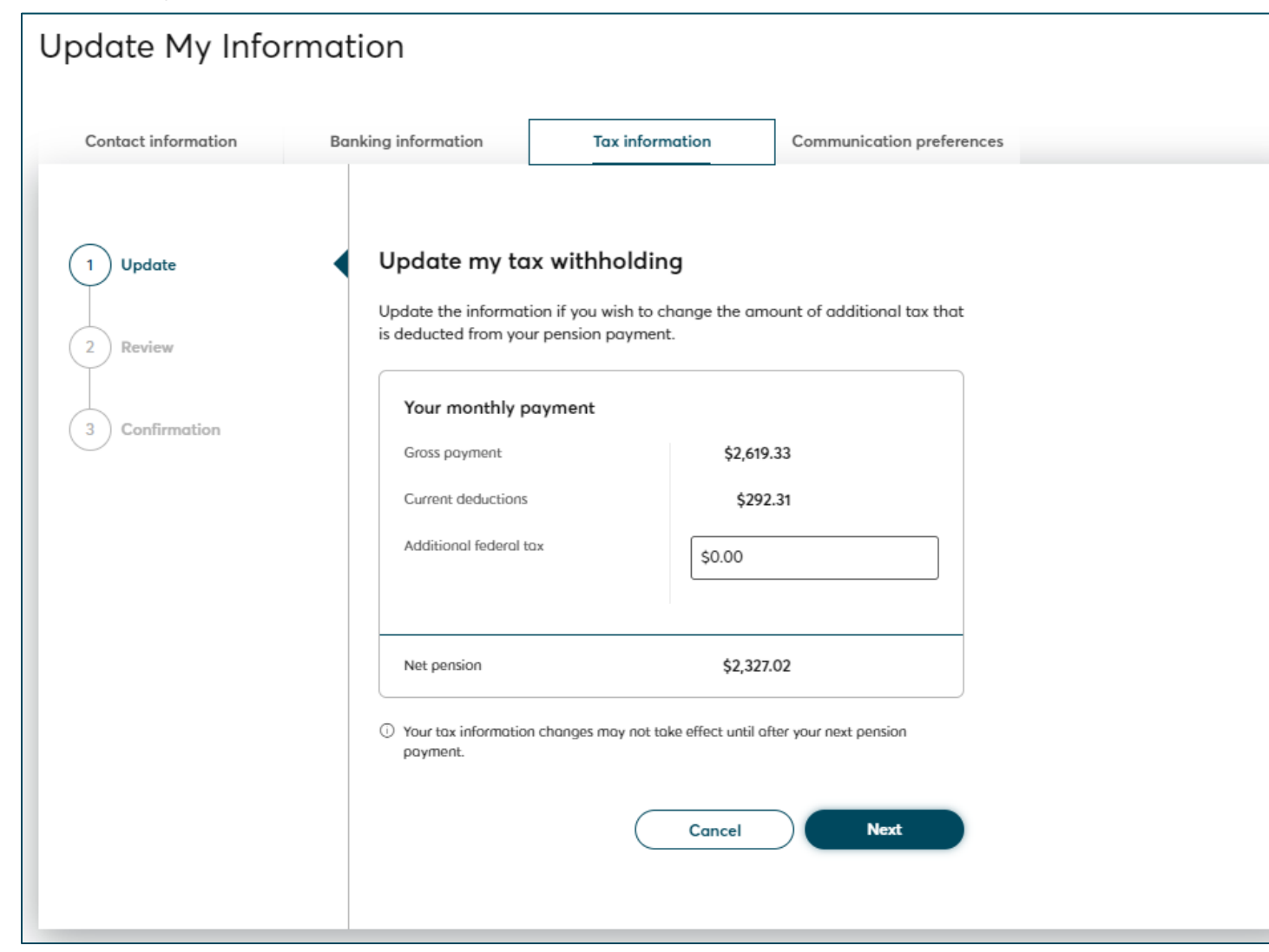

Add or edit additional tax
 withholding amounts

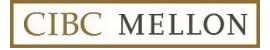

Update My Information – Communication Preferences

| Update My Inform    | mation                                                                                                    |
|---------------------|----------------------------------------------------------------------------------------------------|
| Contact information | Banking information Tax information Communication preferences                                                                                                    |
| 1 Update            | Update Please validate or complete the following information.                                                                                                    |
| 3 Confirmation      | Preferred language Defined benefits pension plan communications English • Français                                                                                                    |
|                     | Delivery method<br>Instead of receiving your documents by mail, you can choose to receive them<br>electronically. You can change your election and choose to receive a paper ver-<br>sion at any time.                                                               |
|                     | ${\mathscr O}$ Help save trees by going paperless.                                                                                                    |
|                     | Tax slips and Payment information online         Paper and electronic versions         You will receive an email notification when your tax slips are available in My documents. Your payment information is displayed in My Payment History of the Pension profile. |
|                     | <ul> <li>This update will be effective on your next payment or the next time that tax slips are produced.</li> <li>Cancel Next</li> </ul>                                                                                                    |

- Set Communication preferences
- Choose preferred language
- Select to receive documents by electronically only

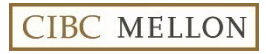

Update My Information – Review & Confirm Changes

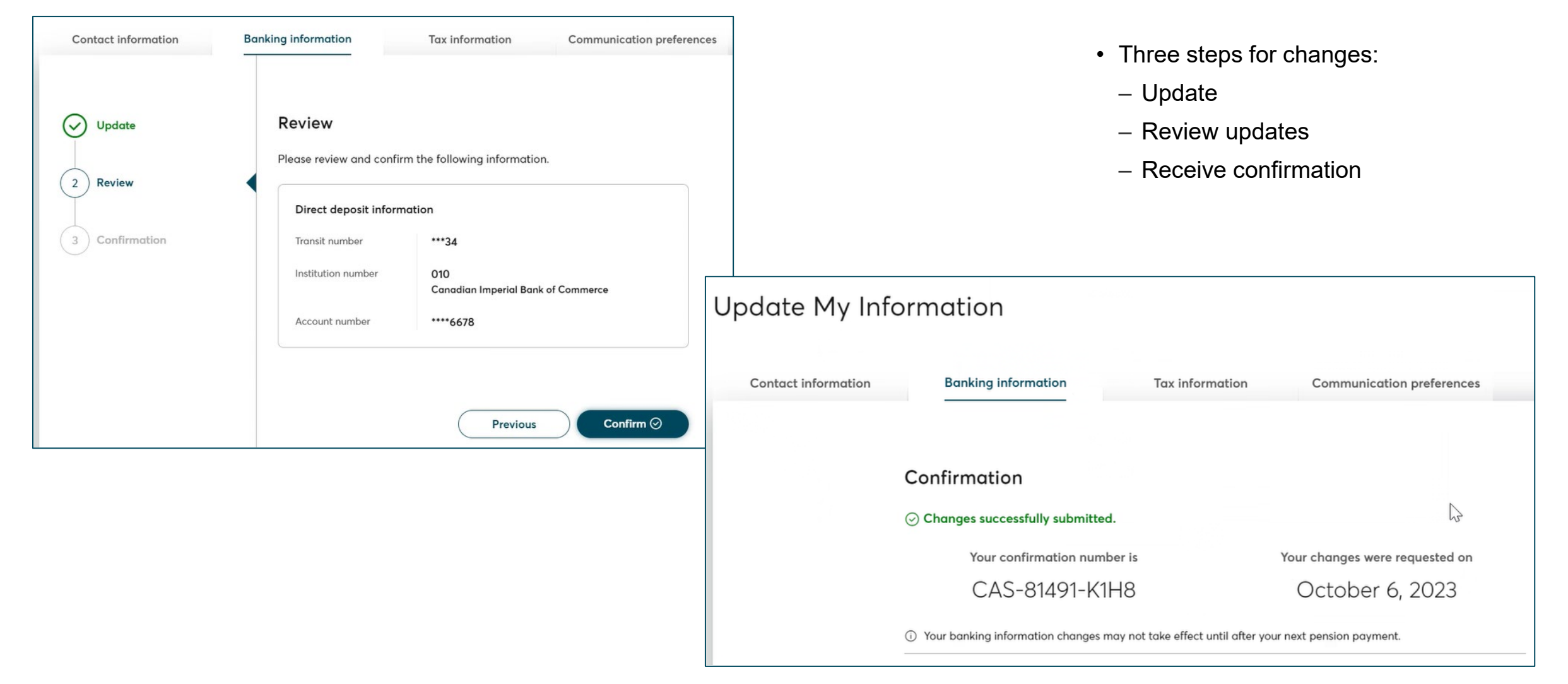

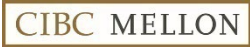

Security

| y Account                                                                                                    | CIBC MELLO   |
|----------------------------------------------------------------------------------------------------|--------------|
| ails                                                                                                    |              |
|                                                                                                    |              |
| Security                                                                                                    | Security     |
| CHANGE PASSWORD                                                                                                    |              |
| Your password must NOT include:<br>• your first name<br>• your last name<br>• your date of birth<br>• your postal code<br>• your SIN<br>• a password equal to one used as one of the last 7 passwords<br>• a password used in the past 365 days<br>Your password must include:<br>• at least 1 uppercase letter<br>• at least 1 lowercase letter<br>• at least 1 lowercase letter<br>• at least 1 number<br>• between 8 and 64 characters<br>OLD PASSWORD<br>Old password |              |
| NEW PASSWORD                                                                                                    |              |
| New password                                                                                                    |              |
| CONFIRM PASSWORD                                                                                                    |              |
| Confirm password                                                                                                    |              |
|                                                                                                    | Save Changes |

Ability to change password at any interval

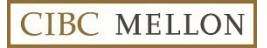

#### **Confirmation Email – Personal Communication Change**

Generated immediately upon making a change

| Date: Wed, Jan 10, 2024 at 12:44 PM                                                                                                    |
|----------------------------------------------------------------------------------------------------|
| Subject: Confirmation Notice of Change                                                                                                    |
| To: Laura Barker < <u>lauralyn.barker@gmail.com</u> >                                                                                                    |
|                                                                                                    |
|                                                                                                    |
| Dear member:                                                                                                    |
|                                                                                                    |
| Please note that we are processing the following changes to your member profile which were initiated by you on January 10, 2024:                                                                                                    |
|                                                                                                    |
| Personal Communication Information                                                                                                    |
|                                                                                                    |
| If you did not initiate this change, or if you need assistance, contact CIBC. Mellon Retiree Assistance at 1-800-565-0479 (North American callers) or 1-519-873-2218 (International callers), Monday through Friday, between 8:30 a.m. and 6 p.m., Eastern Time. |
|                                                                                                    |
| To access the site, please visit <u>https://planmember.cibcmellon.com</u>                                                                                                    |
| Place do not conjute this ampilit has been submatically separated                                                                                                    |
| Prease do not reply to this email oriented outside with opening attachments, or responding with personal information.                                                                                                    |

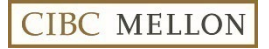

#### **Confirmation Email – Banking Change**

Generated immediately upon making a change

Date: Wed, Jan 10, 2024 at 12:31 PM Subject: Confirmation Notice of Change To: Laura Barker <a href="mailto:subarker@gmail.com">lauralyn.barker@gmail.com</a>

Dear member:

Please note that we are processing the following changes to your member profile which were initiated by you on January 10, 2024:

- Personal Banking Information
- Personal Payment Information

If you did not initiate this change, or if you need assistance, contact CIBC Mellon Retiree Assistance at 1-800-565-0479 (North American callers) or 1-519-873-2218 (International callers), Monday through Friday, between 8:30 a.m. and 6 p.m., Eastern Time.

To access the site, please visit https://planmember.cibcmellon.com

Please do not reply to this email. It has been automatically generated. ATTENTION : This email originated outside your organization. Exercise caution before clicking links, opening attachments, or responding with personal information.

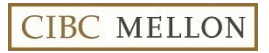

#### Confirmation Email – Password Reset

Generated immediately upon making a password change

Date: Wed, Jan 10, 2024 at 1:42 PM Subject: Your Pensioner Information Network - Plan Member Portal password has been changed / Votre mot de passe pour Réseau d'information des retraités - Portail destiné aux participants a été modifié To: <lauralyn.barker@gmail.com> Laura Barker Dear Laura, Your password for the Pensioner Information Network - Plan Member Portal, has been successfully changed. Please log in to access information regarding your plan. If you did not initiate this password change, or if you need assistance, contact CIBC Mellon Retiree Assistance at 1-800-565-0479 (North American callers) or 1-519-873-2218 (International callers), Monday through Friday, between 8:30 a.m. and 6 p.m., Eastern Time. To return to the site please visit https://planmember.cibcmellon.com Please do not reply to this email. It has been automatically generated. Laura Barker Madame ou Monsieur. Votre mot de passe pour Réseau d'information des retraités - Portail destiné aux participants, a été modifié avec succès. Veuillez vous connecter pour accéder aux renseignements concernant votre régime. Si vous n'avez pas demandé la modification de ce mot de passe, ou si vous avez besoin d'assistance, vous pouvez appeler l'aide aux retraités de CIBC Mellon au 1 800 565-0479 (appelants nord-américains) ou au 1 519 873-2218 (appelants internationaux), du lundi au vendredi, entre 8 h 30 et 18 h 00, heure de l'Est. Pour revenir au site, veuillez vous rendre au https://planmember.cibcmellon.com Veuillez ne pas répondre à ce courriel, car il s'agit d'un message généré automatiquement par notre système. ATTENTION : This email originated outside your organization. Exercise caution before clicking links, opening attachments, or responding with personal information.

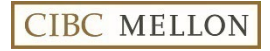

## PIN Member Portal

There are restrictions on certain fields for non-residents (edit access). This is due to special handling required for updating banking information and taxes.

#### Non-Residents – Edit Restrictions

| Category                   | What can participants update                                                                                                    | Update                                          |
|----------------------------|----------------------------------------------------------------------------------------------------|-------------------------------------------------|
| My Personal<br>Information | <ul> <li>Fields including;</li> <li>Residential Address (determines tax withholding)</li> <li>Mailing Address (if different from Residential address)</li> <li>Email Address</li> <li>Telephone Number</li> </ul>                                     | Yes                                             |
| Language<br>Preference     | <ul> <li>Pensioner can change their preferred language for correspondence;</li> <li>English</li> <li>French</li> </ul>                                                                                                    | Yes                                             |
| Banking<br>Information     | Add or change banking information                                                                                                    | Not available, due to special handling required |
| Additional Tax             | Add or change additional tax                                                                                                    | Not available, due to special handling required |
| Go-Green<br>Indicator      | Tax slips will be available in the Member Portal annually<br>to view, print and download. These will also be printed<br>and mailed to pensioners unless they 'go-green' and<br>change the indicator to stop the printing and mailing of<br>tax slips. | Yes                                             |

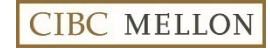

### PIN Member Portal

Multiple Bank Accounts For pensioner where they have a primary and secondary bank account for deposits, they will only be able to update their primary account information. If they try to update the secondary bank account a message will appear to contact CIBC Mellon for special handling.

#### Members with multiple EFT payments

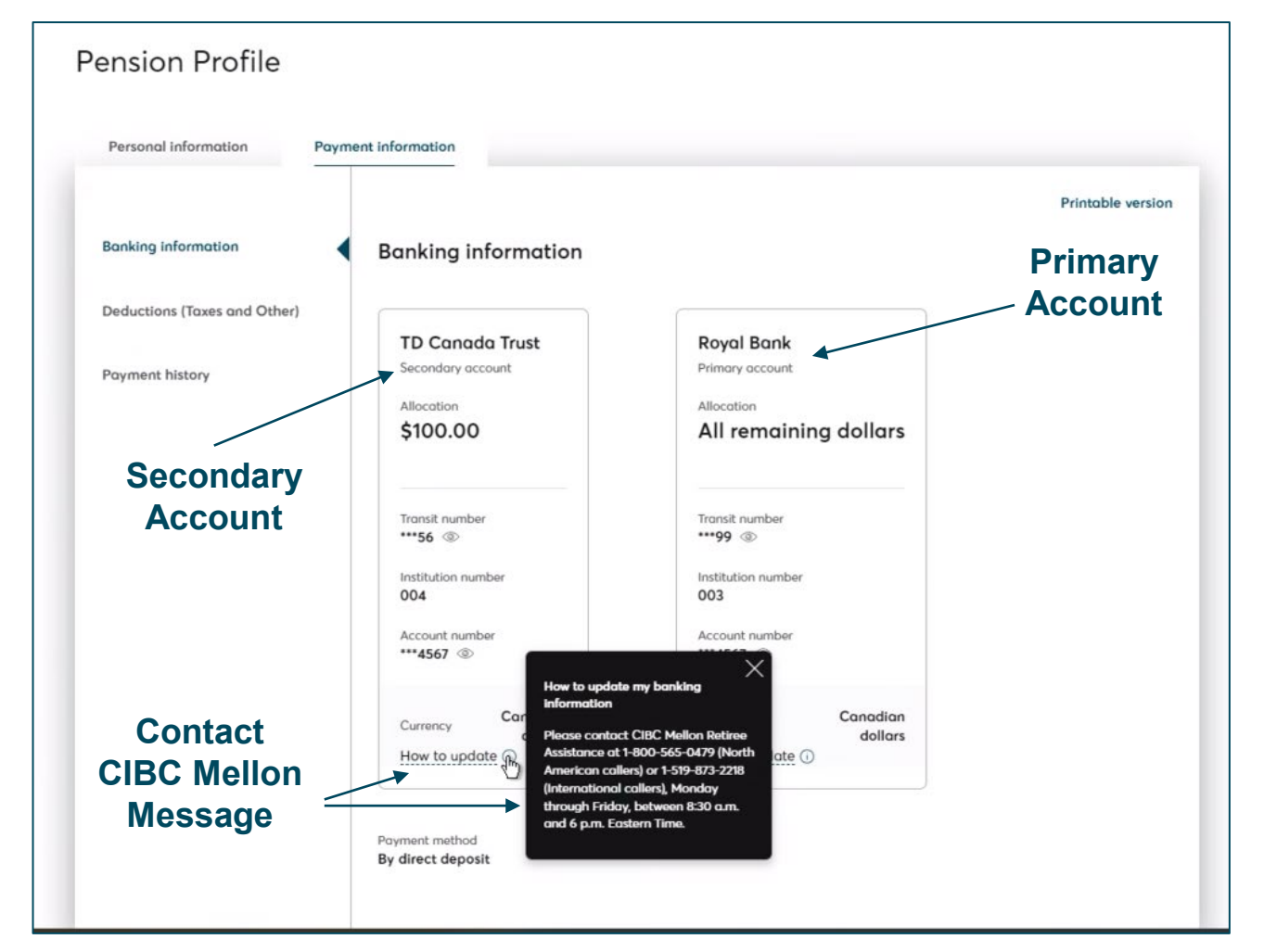

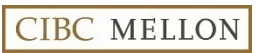

### PIN Member Portal

Multiple Bank Accounts Pensioners can update their primary bank account information.

#### Members with multiple EFT payments

I la data Mu lafarmantian

| ontact information               | Banking information                                                                                                    | Tax information                                                                                                    | Communication preferences                                                                                                    |
|----------------------------------|----------------------------------------------------------------------------------------------------|----------------------------------------------------------------------------------------------------|----------------------------------------------------------------------------------------------------|
| Update<br>Review<br>Confirmation | Update my ba<br>Update the following<br>deposited. NOTE: Onl<br>be updated online. Pl<br>way you receive your<br>Direct deposit info | nking information<br>information to change where<br>y information for Canadian p<br>ease contact CIBC Mellon for<br>payments.<br>rmation ① | your pension payment is<br>rimary bank accounts can<br>any other change to the                                                                                                    |
|                                  | Transit number (5 digits)                                                                                                    | ts)                                                                                                    | Sample check         Image: Sample check         Image: Sample check |

CIBC MELLON

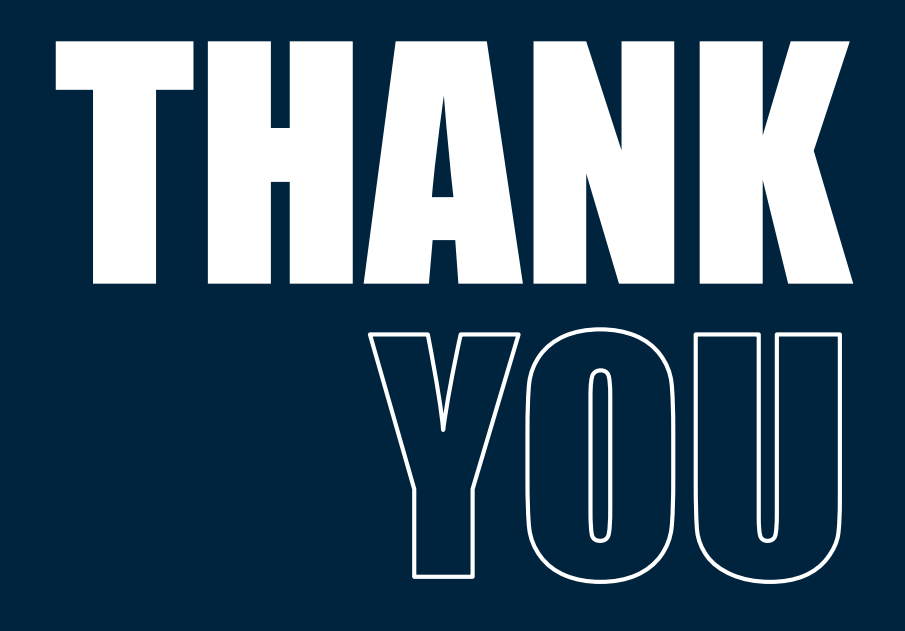

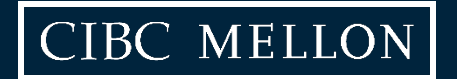